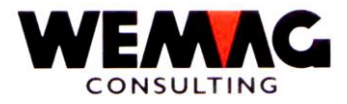

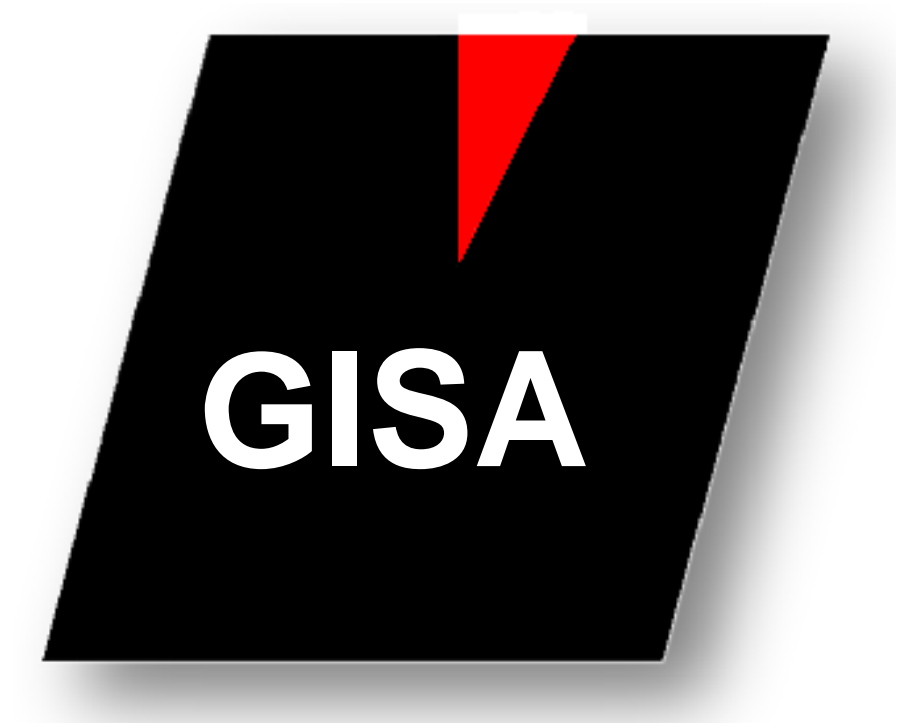

WEMAG Consulting, Bernstrasse 99, Postfach, 3122 Kehrsatz Tel.: 031 960 36 36 FAX: 031 960 36 37 E-Mail: info@wemag.ch www.wemag.ch

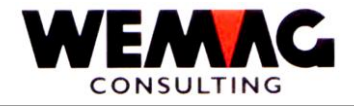

Inhaltsverzeichnis

| 1     | Kurzbeschrieb Werbeadressen              | _3 |
|-------|------------------------------------------|----|
| 1.1   | Werbeadressen selektieren                | _3 |
| 1.1.1 | Felder auswählen                         | _4 |
| 1.1.2 | Ausgabe selektieren – Datei oder Drucker | _5 |
| 1.1.3 | Ausgabe mit Query in Datei               | _5 |
| 1.1.4 | Etikettendruck                           | _6 |

2

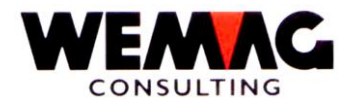

# 1 Kurzbeschrieb Werbeadressen

In den Stammdaten unter der Position 33 können sogenannte Werbeadressen ausgedruckt oder für die Weiterverarbeitung in eine Datei gestellt werden.

Aus denen im GISA vorhandenen Adressen aus dem Partnerstamm können für Werbezwecke oder für einen Versand Adressen selektiert werden.

### 1.1 Werbeadressen selektieren

Über das GISA-Hauptmenü gelangen Sie mit der Position 1. Stammdaten und der Position 33. Werbeadressen auf das Selektionsbild.

#### 1. Stammdaten → 33. Werbeadressen

Für die Selektion stehen Ihnen verschiedene Felder zur Verfügung. Innerhalb der Felder können mehrere Selektionen erfasst werden. Die Selektion kann sowohl "von/bis" sowie mit "und" erfasst werden. Die einzelnen Selektionen müssen mit einem "Komma" getrennt werden.

Dies kann wie folgt aussehen:

Beispiel mit Berufsgruppe:

| Feld          | Eingabe               |
|---------------|-----------------------|
| Berufsgruppe: | 001-010, 015-021, 055 |

Dies bedeutet, dass Adressen mit den Berufsgruppen von "001 bis 010" sowie die Berufsgruppen von "015 bis 021" und die Berufsgruppe "055" gesucht werden.

Y:\Handbuch\GISA400\Werbeadressen.doc.docx

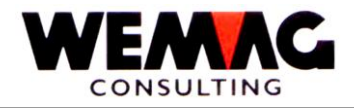

## 1.1.1 Felder auswählen

In folgenden Feldern können Selektionen definiert werden:

## 1. Seite – Bild B1

| Feldbezeichnung                     |    | Mögliche Werte aus                                          | Länge |
|-------------------------------------|----|-------------------------------------------------------------|-------|
| Firma                               | A2 | Partnerstamm - Firmennummer                                 | 50    |
| Partner                             | N6 | Partnerstamm - Partnernummer                                | 50    |
| Rayon                               | N3 | Partnerstamm – Bild B1                                      | 50    |
| Adressart                           | A1 | *blankalle ArtenDDebitorenKKreditorenWWerbepartner          | 1     |
| Berufsgruppe                        | N3 | Partnerstamm – Bild B1                                      | 50    |
| Sprachcode                          | N1 | Partnerstamm – Bild B1                                      | 10    |
| Werbefeld Partner                   | A1 | Partnerstamm – Bild B3 (Werbefeld 1 – 10)                   | 10    |
| Telefongruppe                       | N1 | Partnerstamm → Telefonzuordnung (B)                         | 10    |
| Werbefeld Zusatz<br>(Telefongruppe) | A1 | Partnerstamm → Telefonzuordnung (B) →<br>Werbefelder 1 - 10 | 10    |
| Filiale                             | N3 | Kundenstamm – Bild B2                                       | 50    |

## 2. Seite – Bild B2

| Feldbezeichnung      |    | Mögliche Werte aus                                               | Länge |
|----------------------|----|------------------------------------------------------------------|-------|
| Kundenkategorie      | N2 | Kundenstamm – Bild B1                                            | 50    |
| Verband              | N2 | Partnerstamm $\rightarrow$ Verband (A)                           | 50    |
| Zone                 | N2 | Kundenstamm - Bild B2 (Lieferzone)                               | 50    |
| Werbefeld Debitoren  | A1 | Kundenstamm - Bild B3 (Werbefeld 1 – 10)                         | 10    |
| Werbefeld Kreditoren | A1 | Partnerstamm $\rightarrow$ Kreditor - Bild B2 (Werbefeld 1 – 10) | 10    |
| Partner-Werbung      | A1 | Partnerstamm → Partner-Werbung (L) →<br>Werbefeld 1 - 10         | 10    |
| ABC-Code             | A1 | Kundenstamm - Bild B3                                            | 10    |
| Vertreter Kunde      | N3 | Kundenstamm → Vertreter (F)                                      | 50    |

Y:\Handbuch\GISA400\Werbeadressen.doc.docx

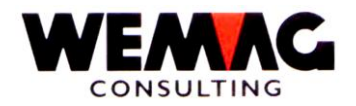

### 1.1.2 Ausgabe selektieren – Datei oder Drucker

Die folgenden Felder definieren die Ausgabe der selektierten Adressen  $\rightarrow$  Datei  $\rightarrow$  Drucker

#### 2. Seite – Bild B2

| Feldbezeichnung   |     | Mögliche Werte                     | Länge |
|-------------------|-----|------------------------------------|-------|
| Query Name/ Bibl. | A10 | Vorhandenes Query und Bibliothek   | 2x10  |
| Pfad              | A30 | z.B.: F:\Daten\Werbung\Adresse.csv | 30    |

Sollen Etiketten gedruckt werden, bleiben die Felder Query-Name und Pfad leer. Auf dem Bild B3 kann die gewünschte Druckernummer für den Ausdruck erfasst werden.

#### 1.1.3 Ausgabe mit Query in Datei

Mit dem Query kann eine Datei erstellt werden, welche anschliessend mit EXCEL weiterverarbeitet werden kann und daraus beispielsweise Serienbriefe definiert werden.

Das Query muss wie folgt definiert sein:

| Query-Abfrage | von Ihnen bestimmter Name z.B. WERBEADR                      |
|---------------|--------------------------------------------------------------|
| Bibliothek    | die von Ihnen verwendete Bibliothek für Query-Abfragen, z.B. |
|               | GISAPGMSPZ                                                   |

Dateiauswahl angeben:

Die vom Programm erstellte Datei mit den Werbeadressen heisst GIN5REP, deshalb muss hier die Datei GIN5REP ausgewählt werden.

| Datei      | GIN5REP                                        |
|------------|------------------------------------------------|
| Bibliothek | GISADTA (ihre Bibliothek mit den GISA-Dateien) |

Art und Form der Ausgabe auswählen:

Hier muss die Datei angegeben werden, in welche die Adressen hineingestellt werden und welche dann im EXCEL weiterverarbeitet werden kann.

| Art der Ausgabe  | 3 = Datenbank                                                      |
|------------------|--------------------------------------------------------------------|
| Form der Ausgabe | 1 = Detailliert                                                    |
| Datei            | ADRESSEN                                                           |
| Bibliothek       | z.B. GISAPGMSPZ (die von Ihnen verwendete Bibliothek für spezielle |
|                  | Dateien)                                                           |
| Daten in Datei   | 1 = neue Datei (nur beim 1. Mal!)                                  |
|                  | 2 = Datei ersetzen                                                 |

Dies sind die minimalen Angaben, welche im Query definiert werden müssen.

Individuell kann das Query weiter nach Ihren Wünschen angepasst werden, so können z.B. für die Datei "Felder ausgewählt" werden oder sogar weitere Dateien aus der GISA-Datenbank mit der Adress-Datei verknüpft werden.

Y:\Handbuch\GISA400\Werbeadressen.doc.docx

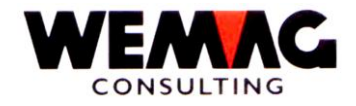

### 1.1.4 Etikettendruck

#### 3. Seite – Bild B3

Wird keine Query-Datei erstellt, können direkt über die Druckernummer Etiketten gedruckt werden. Der Ausdruck der Etiketten wird auf Etiketten-Formulare gemäss Definition in der Konfigurationsdatei -Konfigurationseintrag 2998 + 2999 - gedruckt.

Y:\Handbuch\GISA400\Werbeadressen.doc.docx